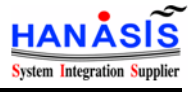

# HANASIS MICUS7/10 MSR(HM-100U) MANUAL

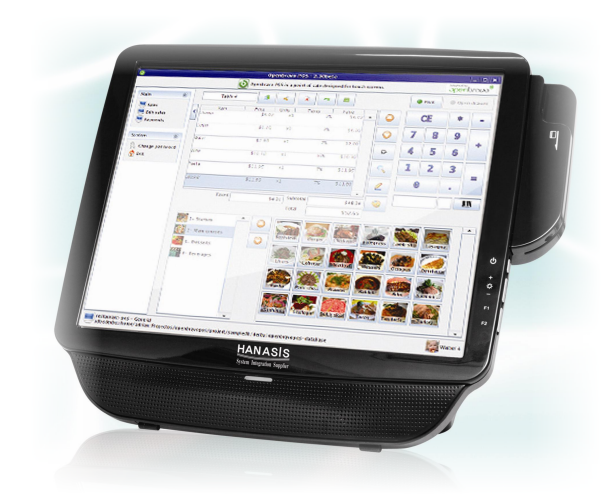

Hanasis R&D 2011-05-16

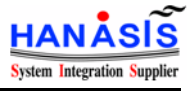

# - Contents -

| 1. | MSR  | Utility Starting3             |
|----|------|-------------------------------|
| 2. | MSR  | Utility Menu4                 |
| 3. | MSR  | Setting Value Initialization5 |
| 4. | MSR  | Setting Value Change6         |
| 5. | When | use OPOS Driver(Hanasis)6     |

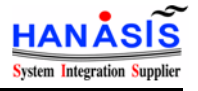

## 1. MSR Utility Starting

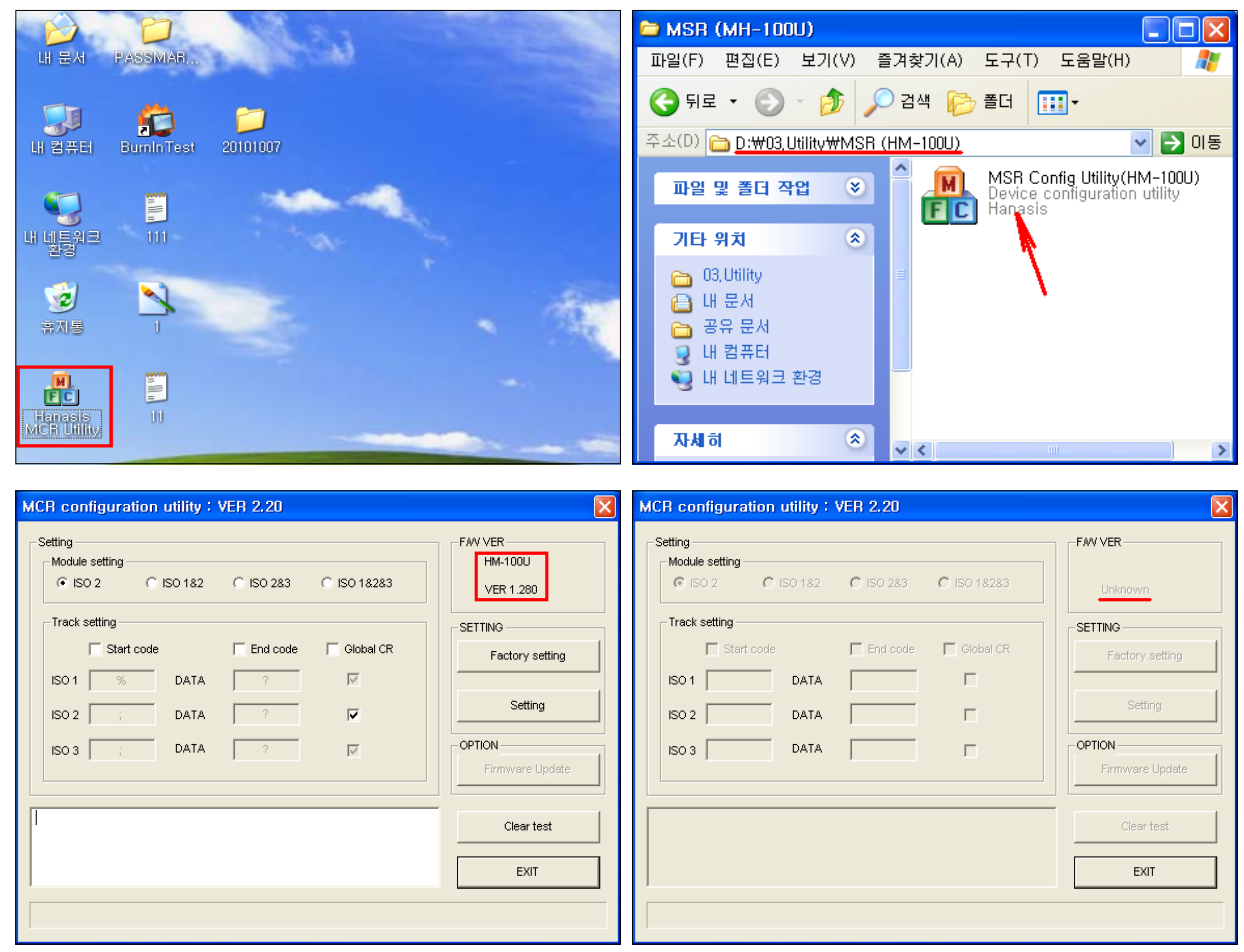

[When MSR is connected ]

[When no MSR]

- 1) Double-click the "MSR Config Utility V2.20.exe".
- 2) Then, the MSR utility window is opened.
- 3) If MSR is connected, the model name, F/W version and current setting values are uploaded and displayed.
- 4) If no MSR or problem with connection, "Unknown" message is displayed.

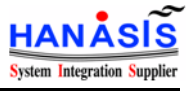

#### 2. MSR Utility Menu

| MCR configuration utility : VER 2.20                                                                                               | ×                              | ISO      | 11 8                        |
|----------------------------------------------------------------------------------------------------|--------------------------------|----------|-----------------------------|
| Setting           Module setting           C ISO 2         C ISO 182         C ISO 283         C ISO 18283                         | FWVVER<br>HM-100U<br>VER 1.280 | ISO2     | TRACK#2                     |
| Track setting     ✓ Start code     ✓ End code     ✓ Global CR                                                                      | SETTING<br>Factory setting     | ISO1&2   | TRACK#1 + TRACK#2           |
| ISO 1 % DATA ? V                                                                                                    | Setting                        | ISO2&3   | TRACK#2 + TRACK#3           |
| ISO 3 ; DATA ? V                                                                                                    | OPTION<br>Firmware Update      | ISO1&2&3 | TRACK#1 + TRACK#2 + TRACK#3 |
| %ABCDEF@HUKLMN0P0001111122222?           ;159917180200013900=?           ;00000000000844490780000150000000000000000000000000000000 | Clear test EXIT                |          |                             |

- 1) Module Setting
  - ① Select MSR ISO Track
  - ② For domestic(Korea), ISO#2 is default value.

#### 2) Track Setting

- ① Input the Start / End Code Value
- 2 Check/uncheck Enter(Each CR) or Global CR

| %ABCDEFGHIJKLMNOP0001111122222? IS<br>;159917180200013900=? IS<br>;00000000008444907800001500000000000000000000000 IS | 0#1<br>0#2<br>0#3 | %ABCDEFGHIJKLMNOP0001111122222?;<br>I ISO#1 | 159917180200013900=3<br>ISO#2 | ; <u>0000000000</u><br>ISO#3 |
|----------------------------------------------------------------------------------------------------|-------------------|---------------------------------------------|-------------------------------|------------------------------|
|----------------------------------------------------------------------------------------------------|-------------------|---------------------------------------------|-------------------------------|------------------------------|

[When Global CR no check]

[When Global CR check]

#### 3) Set Value send to MSR

- 1 When setting finish, click the "Setting" button, then the value is sent to MSR.
- ② If the value is changed at MSR CPU normally, buzzer beep 3-times.

#### 4) MSR Test

- ① Move the cursor to test window(③) and read MSR. Then MSR reading value is displayed.
- ② If you want to erase the reading value, click "Clear test" button.

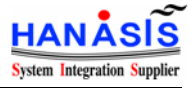

## 3. MSR Setting Value Initialization

| MCR configuration utility : VER 2.20                                                                                                    |                                                                                                    | MCR configuration utility : VER 2.20                                                                                                    | × |
|----------------------------------------------------------------------------------------------------|----------------------------------------------------------------------------------------------------|----------------------------------------------------------------------------------------------------|---|
| Setting<br>Module setting<br>SISO 2 SO 182 C ISO 283 SO 18283<br>Track setting<br>So 1 SO 182 C ISO 283 SO 18283<br>Track setting<br>So 1 SO 1 SO 182 C ISO 283 SO 18283<br>Track setting<br>So 1 SO 182 C ISO 182 C ISO 18283<br>Track setting<br>So 182 C ISO 182 C ISO 18283<br>Track setting<br>So 182 C ISO 182 C ISO 18283<br>Track setting<br>So 182 C ISO 182 C ISO 18283<br>Track setting<br>So 182 C ISO 182 C ISO 18283<br>Track setting<br>So 182 C ISO 182 C ISO 18283<br>Track setting<br>So 182 C ISO 182 C ISO 18283<br>Track setting<br>So 182 C ISO 182 C ISO 182 C ISO 18283<br>Track setting<br>So 182 C ISO 182 C ISO 182 C ISO 18283<br>Track setting<br>So 182 C ISO 182 C ISO 182 C ISO 18283<br>So 182 C ISO 182 C ISO 18283<br>So 182 C ISO 182 C ISO 18283<br>So 182 C ISO 182 C ISO 182 C ISO 18283<br>So 182 C ISO 182 C ISO 18283<br>So 182 C ISO 182 C ISO 182 C ISO 18283<br>So 182 C ISO 182 C ISO 182 C ISO 18283<br>So 182 C ISO 182 C ISO 182 C ISO 18283<br>So 182 C ISO 182 C ISO 182 C ISO 18283<br>So 182 C ISO 182 C ISO 182 C ISO 18283<br>So 182 C ISO 182 C ISO 182 C ISO 182<br>So 182 C ISO 182 C ISO 182 C ISO 182<br>So 182 C ISO 182 C ISO 182 C ISO 182<br>So 182 C ISO 182 C ISO 182 C ISO 182<br>So 182 C ISO 182 C ISO 182 C ISO 182<br>So 182 C ISO 182 C ISO 182<br>So 182 C ISO 182 C ISO 182 C ISO 182<br>So 182 C ISO 182 C ISO 182 C ISO 182<br>So 182 C ISO 182 C ISO 182 C ISO 182<br>So 182 C ISO 182 C ISO 182 C ISO 182<br>So 182 C ISO 182 C ISO 182 C ISO 182<br>So 182 C ISO 182 C ISO 182 C ISO 182<br>So 182 C ISO 182 C ISO 182 C ISO 182<br>So 182 C ISO 182 C ISO 182<br>So 182 C ISO 182 C ISO 182<br>So 182 C ISO 182 C ISO 182<br>So 182 C ISO 182 C ISO 182<br>So 182 C ISO 182 C ISO 182<br>So 182 C ISO 182 C ISO 182<br>So 182 C ISO 182 C ISO 182<br>So 182 C ISO 182 C ISO 182<br>So 182 C ISO 182 C ISO 182<br>So 182 C ISO 182 C ISO 182<br>So 182 C ISO 182 C ISO 182<br>So 182 C ISO 182 C ISO 182<br>So 182 C ISO 182 C ISO 182<br>So 182 C ISO 182<br>So 182 C ISO 182 C ISO 182<br>So 182 C ISO 182<br>So 182 C ISO 182<br>So 182 C ISO 182<br>So 182 C ISO 182<br>So 182 C ISO 182<br>So 182 C ISO 182<br>So 182 C ISO 182<br>So 182 C ISO 182<br>So 182 C ISO 182<br>So 182 C ISO 182 | FMV VER<br>HM-100U<br>VER 1.280<br>SETTING<br>Factory setting<br>Setting<br>OPTION<br>Firmware Update<br>Clear test<br>EXIT | Setting       FMV VER         Module setting       FMV VER         Image: Setting       FMV VER         Image: Setting       FMV VER         Image: Setting       SETTING         Start code       Find code         Start code       Global CB         Image: Setting       Factory setting         Image: Sold Sold Sold Sold Sold Sold Sold Sold                                                                                                    | e |
| [STEP-01]                                                                                                    |                                                                                                    | [STEP-02]                                                                                                    |   |
| MCR configuration utility : VER 2.20                                                                                                    | ×                                                                                                    | MCR configuration utility : VER 2.20                                                                                                    | × |
| Setting<br>Module setting<br>So 2 C ISO 182 C ISO 283 C ISO 18283<br>Track setting<br>Start code End code Global CR<br>ISO 1 MSR Config Utility V2.20 X<br>ISO 2 DATA Success!                                                                                                    | FAV VER<br>HM-100U<br>VER 1.280<br>SETTING<br>Factory setting<br>Setting                                                    | Setting         FAV VER           Module setting         FAV VER           Image: Setting         FAV VER           Track setting         Setting           Start code         End code           Iso 1         DATA           Iso 2         DATA           Iso 2         DATA                                                                                                    |   |
| ISO 3 : DATA 확인                                                                                                    | OPTION<br>Firmware Update                                                                                                   | ISO 3         DATA         ?         Image: Control of the second second secon | e |
|                                                                                                    | EXIT                                                                                                    | 159917180200013900= MSR TEST EXIT                                                                                                    |   |

[STEP-03]

[STEP-04]

1) Click the "Factory setting" button. Then all values are initialized.

2) Each initial values are below:

- ① Module Setting : ISO2
- ② Track Setting
  - -. Start code : Unchecked
  - -. End code : Unchecked
  - -. Enter : Checked (ISO#2 only)
  - -. Global CR : Unchecked

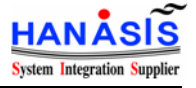

## 4. MSR Setting Value Change

| MCR configuration utility : VER 2.20                                                                                                    | ×                                                                                                    | MCR configuration utility : VER 2.20                                                                                                    |
|----------------------------------------------------------------------------------------------------|----------------------------------------------------------------------------------------------------|----------------------------------------------------------------------------------------------------|
| Setting<br>Module setting<br>Solution Solution<br>Solution<br>So | FAV VER<br>HM-100U<br>VER 1.280<br>SETTINO<br>Factory setting<br>Setting<br>OPTION<br>Firmware Update<br>Clear test<br>EXIT  | Setting<br>Module setting<br>C ISO 2 C ISO 182 C ISO 283 C ISO 18283<br>Track setting<br>V Start code<br>ISO 1 % DATA<br>ISO 2 ; DATA<br>Success!<br>ISO 3 ; DATA<br>X2<br>Clear test<br>EXIT |
|                                                                                                    |                                                                                                    |                                                                                                    |
| [STEP-01]                                                                                                    | _                                                                                                    | [STEP-02]                                                                                                    |
| MCH configuration utility : VEH 2,20         Setting         Module setting         ISO 2       ISO 182         ISO 2       ISO 182         ISO 2       ISO 182         ISO 1       ISO 182         ISO 1       ISO 182         ISO 1       ISO 182         ISO 1       ISO 182         ISO 1       ISO 182         ISO 1       ISO 182         ISO 1       ISO 182         ISO 1       ISO 182         ISO 1       ISO 182         ISO 1       ISO 182         ISO 1       ISO 182         ISO 1       ISO 182         ISO 1       ISO 182         ISO 1       ISO 182         ISO 2       ISO 184         ISO 3       ISO 184         ISO 3       ISO 184         ISO 3       ISO 184         ISO 3       ISO 184         ISO 3       ISO 184         ISO 3       ISO 184         ISO 3       ISO 184         ISO 3       ISO 184         ISO 3       ISO 184         ISO 3       ISO 184         ISO 3       ISO 184         ISO 3       ISO 1                                                                                                    | FAV VER-<br>HM-1009<br>VER 1.280<br>SETTINO<br>Factory setting<br>Setting<br>OPTION<br>Firmware Update<br>Clear test<br>EXIT |                                                                                                    |
|                                                                                                    |                                                                                                    |                                                                                                    |

[STEP-03]

1) After changing the value, click the "Setting" button. Then the value is sent to MSR.

# 5. When use OPOS Driver(Hanasis)

| MCR configuration utility : VER 2:20 | V VER<br>HM-100U<br>VER 1.280<br>VER 1.280<br>Factory setting<br>Factory setting<br>Setting<br>Seting<br>Setting<br>Sett |
|--------------------------------------|----------------------------------------------------------------------------------------------------|
| <u></u>                              |                                                                                                    |

1) If you use the hanasis OPOS Driver, the start codes have to be changed like above characters.